## Excel 課題 No.2

担当者 薮 哲郎

◆ 解答の方法

見本として示されたグラフと同一体裁のグラフを作成しなさい。<u>座標軸に付ける数値、</u> 目盛り線の位置や線種、マーカーの形とサイズは同一でなくてはなりません。座標軸、目 盛り、マーカーは全て黒です。全ての文字は「游明朝 11pt・色は黒」です。デフォルトで は灰色なので、黒に再設定して下さい。

作成したグラフを PowerPoint の 1 枚のスライドに貼り付け、印刷して提出しなさい。 貼り付けるときは「形式を選択して貼り付け」→「図 (拡張メタファイル)」を選びなさい。

1. シート「好きな食べ物」の人数より百分率の割合を算出し、右のようなグラフを作成し なさい。

グラフの種類: 横棒→集合横棒

縦軸の項目の順番を逆にする:「縦軸の文字の上で右クリック」→「軸の書式設定」→「軸 のオプション:軸のオプションのアイコン」 「軸を反転する」にチェックを入れる。 割合[%]の入れ方:グラフタイトルとして入れるのではなく、軸ラベルとして入れる。「グ

ラフツール:デザイン」→「グラフのレイアウト:グラフ要素を追加」→「グラフタ

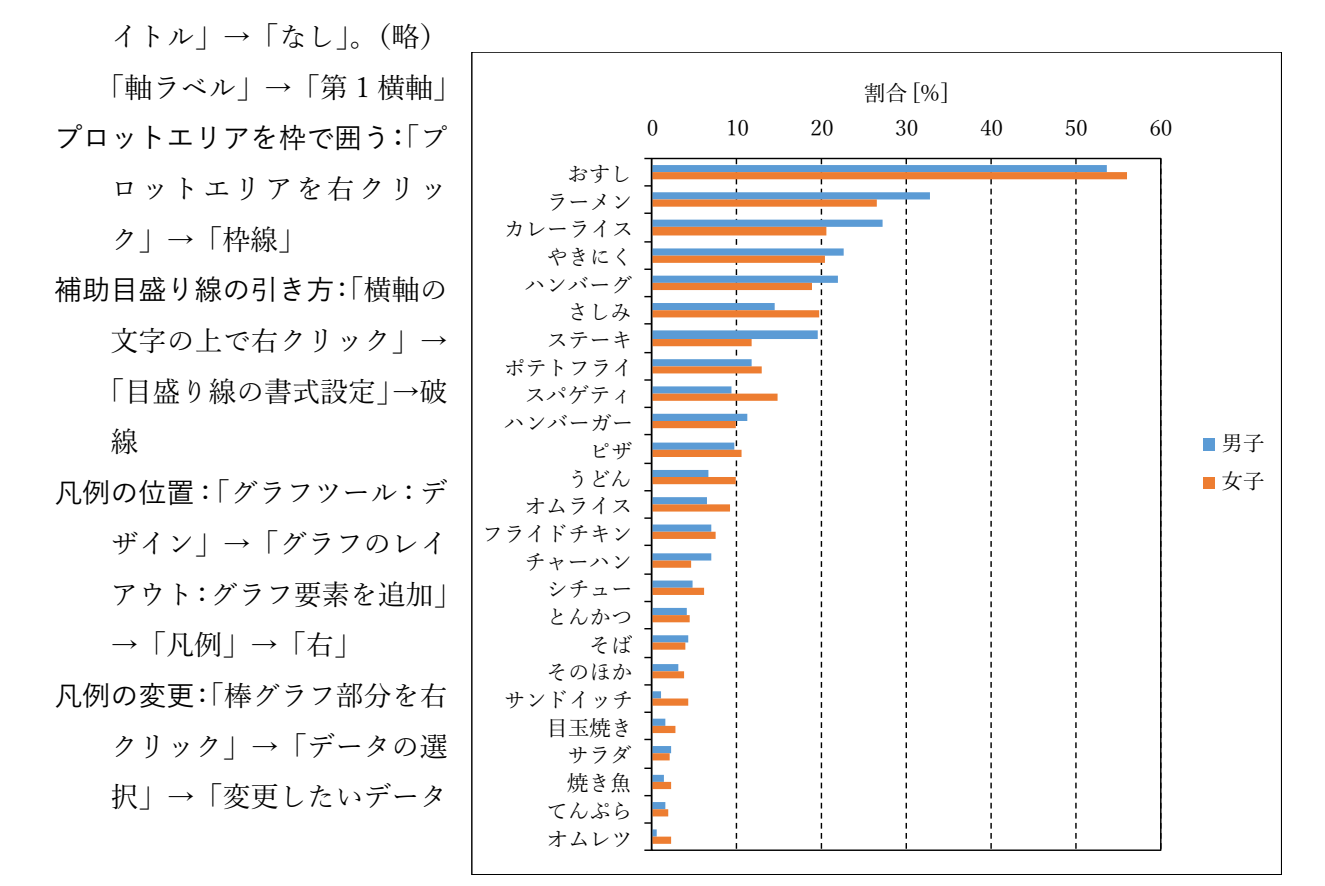

をクリック」→「編集」 系列名を変更

2. シート「気温と降水量」のデータから次のようなグラフを作成しなさい。

まず、折れ線グラフを作成する。

◆ 降水量のグラフ

- 第2座標軸を利用:「降水量の線をクリック」→「データ系列の書式設定」→「系列のオプ ション」→使用する軸を「第2軸」
- 棒**グラフに変更**:「グラフツール:デザイン」→「種類:グラフの種類の変更」→「降水量 を集合縦棒に」
- ◆ 気温のグラフ

折れ線グラフの線幅:1.5pt マーカーのサイズ:●と■が7、◆ が9

マーカーの枠線:「線なし」

 3. 角度を 0°~360°の範囲で sin 関数のグラフを作成しなさい。
Excel の sin 関数の引数はラジアン 角で与えます。度数で表した角度 x
をラジアン角に直すための式は

 $x \div 180 \times \pi$ 

です。Excelの数式としては = A2/180\*PI()

と書きます。

グラフの種類:散布図 x 軸:30 刻みで 0~360 y 軸:0.2 刻みで -1.2~1.2 の範囲。 小数点以下1桁を表示

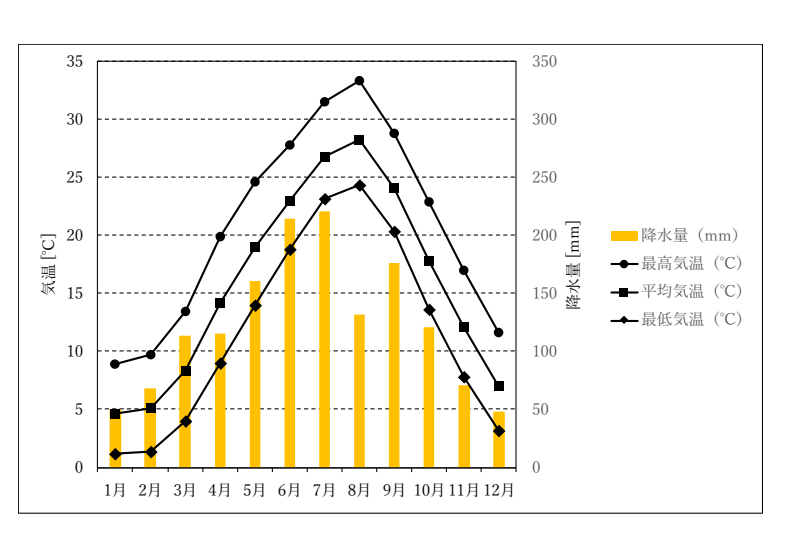

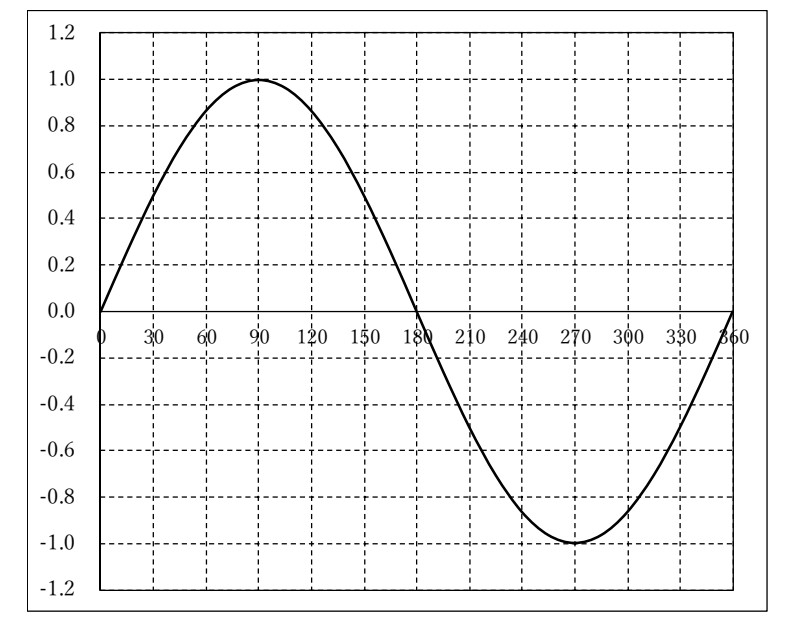